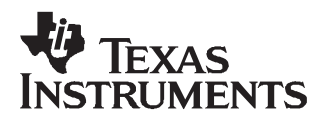

# Antenna Tuning Indicator RI-ACC-ATI2

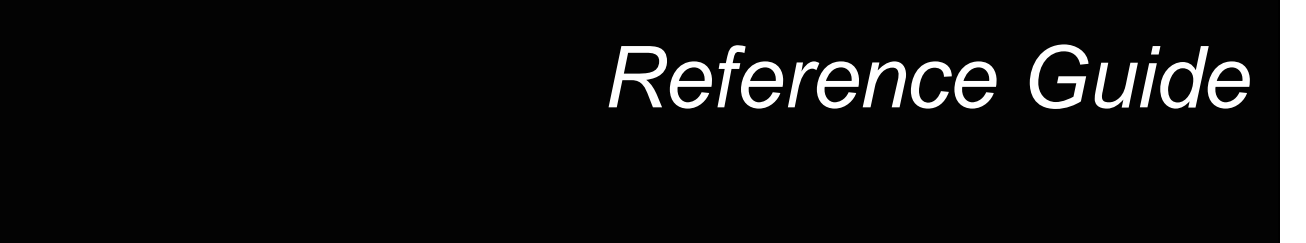

May 2001

SCBU031

# Antenna Tuning Indicator

## RI-ACC-ATI2

# **Reference Guide**

Literature Number: SCBU031 May 2001

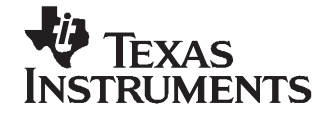

## **Contents**

| Prefa                    | се           |                                                              | 5  |
|--------------------------|--------------|--------------------------------------------------------------|----|
| 1                        | Introduction |                                                              |    |
|                          | 1.1          | Product Description                                          | 8  |
| 2 Operating Instructions |              |                                                              | 9  |
|                          | 2.1          | How to Connect the Antenna Tuning Indicator to the RF Module | 10 |
|                          | 2.2          | Tuning the Antenna to Resonance                              | 10 |
|                          | 2.3          | Adjusting the RXSS Threshold Level                           | 12 |
|                          | 2.4          | How to Disconnect the Antenna Tuning Indicator               | 12 |

### List of Figures

| 2-1 | Top View of the ATI Connected to the RFM | 11 |  |
|-----|------------------------------------------|----|--|
|-----|------------------------------------------|----|--|

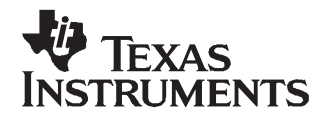

Preface SCBU031–May 2001

#### Edition One - May 2001

This is the first edition of this manual, it describes the following equipment:

TIRIS Antenna Tuning Indicator RI-ACC-ATI2

Texas Instruments (TI) reserves the right to make changes to its products or services or to discontinue any product or service at any time without notice. TI provides customer assistance in various technical areas, but does not have full access to data concerning the use and applications of customer's products.

Therefore, TI assumes no liability and is not responsible for customer applications or product or software design or performance relating to systems or applications incorporating TI products. In addition, TI assumes no liability and is not responsible for infringement of patents and/or any other intellectual or industrial property rights of third parties, which may result from assistance provided by TI.

TI products are not designed, intended, authorized or warranted to be suitable for life support applications or any other life critical applications which could involve potential risk of death, personal injury or severe property or environmental damage.

The TIRIS and TI-RFid logos, the words TIRIS, TI-RFid and Tag-it are trademarks or registered trademarks of Texas Instruments Incorporated.

Copyright © 2001 Texas Instruments Incorporated (TI)

This document may be downloaded onto a computer, stored and duplicated as necessary to support the use of the related TI products. Any other type of duplication, circulation or storage on data carriers in any manner not authorized by TI represents a violation of the applicable copyright laws and shall be prosecuted.

#### **About This Guide**

This manual describes the TIRIS Antenna Tuning Indicator (ATI), it provides the information that you will need in order to use the ATI to help tune your antenna and reader system to resonance. It is generally targeted at systems integrators or value added resellers.

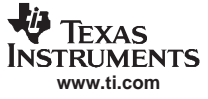

Conventions

#### Conventions

#### WARNING

A WARNING IS USED WHERE CARE MUST BE TAKEN, OR A CERTAIN PROCEDURE MUST BE FOLLOWED IN ORDER TO PREVENT INJURY OR HARM TO YOUR HEALTH.

#### CAUTION

This indicates information on conditions which must be met, or a procedure which must be followed, which if not heeded could cause permanent damage to the equipment or software.

**Note:** Indicates conditions which must be met, or procedures which must be followed, to ensure proper functioning of the equipment or software.

Indicates information which makes usage of the equipment or software easier

#### If You Need Assistance

Application Centers are located in Europe, North and South America and the Far East to provide direct support. For more information, please contact your nearest TIRIS Sales and Application Center. The contact addresses can be found on our home page: http://www.ti-rfid.com

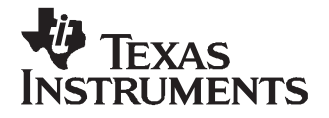

Chapter 1 SCBU031–May 2001

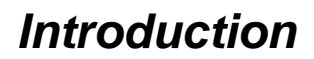

This document describes how to use the TIRIS Antenna Tuning Indicator (ATI) RI-ACC-ATI2 to tune antennas connected to a TIRIS Radio Frequency Module (RFM) RI-RFM-007B or RI-RFM-104B to resonance.

| Торіс |                     | Page |
|-------|---------------------|------|
| 1.1   | Product Description | 8    |

7

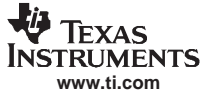

#### 1.1 Product Description

The Antenna Tuning Indicator is a tool which simplifies the resonance tuning of the antenna (Section 2.2) and the adjustment of the RXSS- (Section 2.3) synchronization level for wireless read cycle synchronization. It indicates exactly what to do during the antenna tuning procedure. In addition to that, the output of the RF Module field strength detector is indicated (RXSS-level) for EMI control.

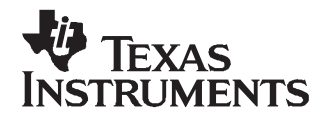

Chapter 2 SCBU031–May 2001

## **Operating Instructions**

| То | pic |                                                              | Page |
|----|-----|--------------------------------------------------------------|------|
|    |     |                                                              |      |
|    | 2.1 | How to Connect the Antenna Tuning Indicator to the RF Module | 10   |
|    | 2.2 | Tuning the Antenna to Resonance                              | 10   |
|    | 2.3 | Adjusting the RXSS Threshold Level                           | 12   |
|    | 2.4 | How to Disconnect the Antenna Tuning Indicator               | 12   |

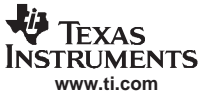

#### 2.1 How to Connect the Antenna Tuning Indicator to the RF Module

The ATI is connected directly to the RF Module via the ATI connector on the RF Module (see Figure 2-1). It does not need a separate power supply. It can be connected to the RF Module even if the module is already connected to the Control board.

**Note:** Because the ATI overwrites the TXCT- signal generated by the Controller, transponders cannot be read as long as the ATI is connected to the RF Module.

Connect the ATI to the RFM as follows:

- Switch the RF Module power supply off.
- Connect the ATI to the RF Module as indicated in Figure 2-1.
- Switch the power supply on.

#### WARNING

CARE MUST BE TAKEN WHEN HANDLING THE RFM. THERE IS HIGH VOLTAGE ACROSS THE ANTENNA TERMINALS, AT THE TUNING COIL AND AT SOME PARTS OF THE PRINTED-CIRCUIT BOARD (PCB). THE HIGH VOLTAGE COULD BE HARMFUL TO YOUR HEALTH!

IF THE ANTENNA INSULATION IS DAMAGED IT SHOULD NOT BE CONNECTED TO THE RFM.

#### 2.2 Tuning the Antenna to Resonance

The antenna is tuned by adjusting the resonance frequency of the antenna resonator circuit to 134.2 kHz. This can be done by changing the inductance of a tuning coil on the Radio Frequency Module (RI-RFM-007B or RI-RFM-104B), or by adjusting the capacitance of the resonance circuit on the RFM. Screwing the ferrite core of the coil in increases the inductance and screwing the core out decreases it. The LEDs on the ATI indicate whether you should screw the core in or out, or increase or decrease the capacitance. The green LED indicates correct tuning.

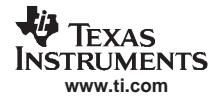

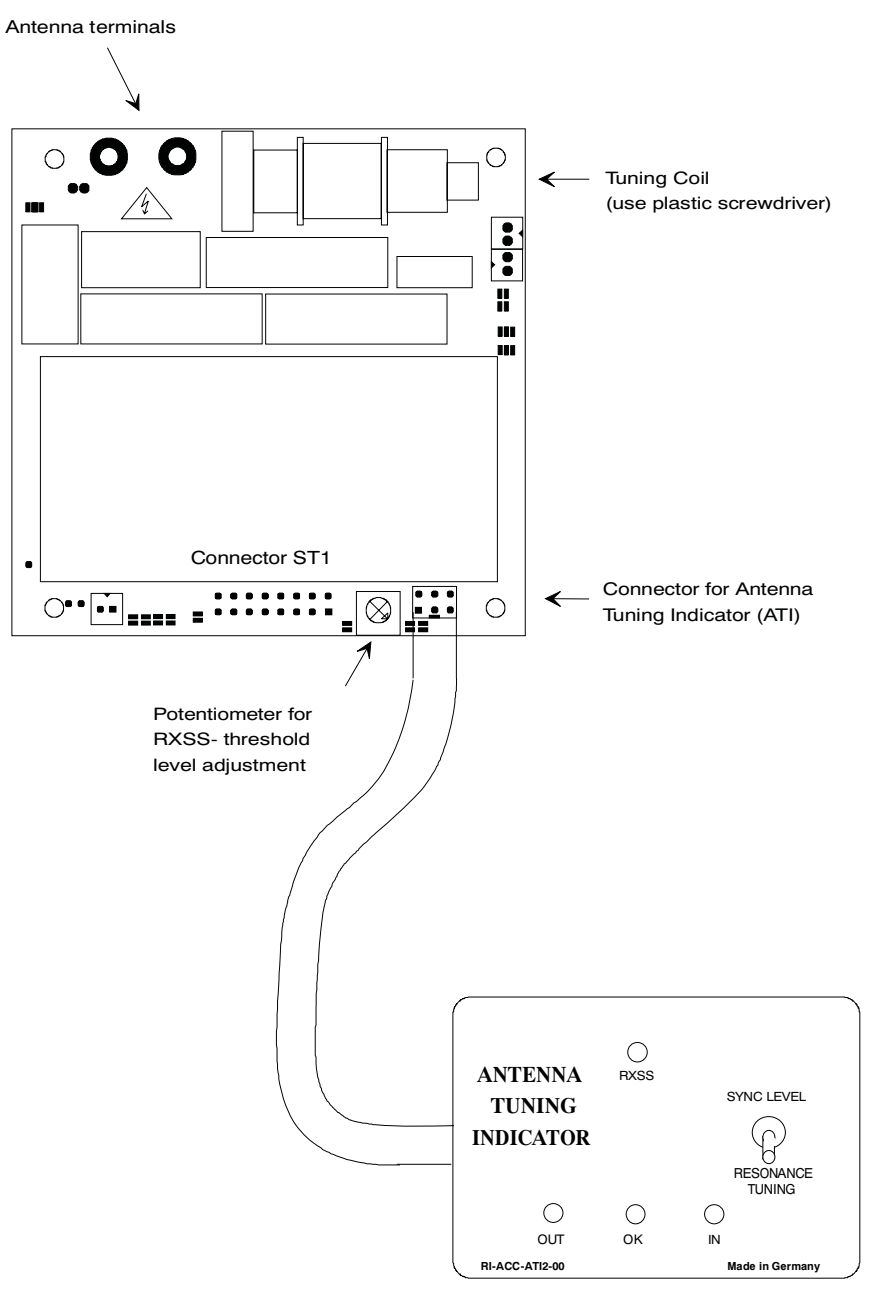

Figure 2-1. Top View of the ATI Connected to the RFM

Tune the antenna to resonance as follows:

- Set the switch on the ATI to the position 'RESONANCE TUNING'. The RF Module will start transmitting.
- If the left LED (red) indicates 'OUT':
  - On the S2000 RFM screw the ferrite core out (with the plastic screwdriver provided).
  - On the Power RFM decrease the capacitance.
- If the right LED (red) indicates 'IN':
  - On the S2000 RFM screw the ferrite core in (with the plastic screwdriver provided).
  - On the Power RFM increase the capacitance.
- When the green LED indicates 'OK', the antenna is tuned to resonance.
- ==> The antenna tuning is complete.

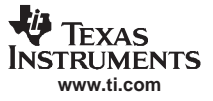

#### 2.3 Adjusting the RXSS Threshold Level

In order for wireless read cycle synchronization to work correctly the RXSS- threshold level must be adjusted by means of the potentiometer built into the RFM. This potentiometer is located on the upper side of the RFM, next to connector ST-1 on the S2000 RFM (see Figure 2-1), or next to J1 on the Power RFM.

To adjust the RXSS- threshold level, please proceed as described below.

#### CAUTION

Please be careful not to overwind the potentiometer at either of the end stops.

Adjustment of the RXSS- level must be done individually for each antenna and RF Module, according to the following procedure:

- Set the switch on the ATI to 'SYNC LEVEL'.
- Turn the potentiometer fully counter-clockwise (left-hand stop).
- Ensure that no other reading units are transmitting.
- Eliminate noise sources as much as possible.
- Monitor the RXSS- LED on the ATI.
- Turn the potentiometer on the RF Module clockwise, until the RXSSLED is just statically off (using the plastic screwdriver provided with the RFM/Reader for this purpose).

#### 2.4 How to Disconnect the Antenna Tuning Indicator

Disconnect the ATI from the RFM as follows:

- Switch the RF Module power supply off.
- Disconnect the ATI.
- Switch the power supply on again.

#### **IMPORTANT NOTICE**

Texas Instruments Incorporated and its subsidiaries (TI) reserve the right to make corrections, modifications, enhancements, improvements, and other changes to its products and services at any time and to discontinue any product or service without notice. Customers should obtain the latest relevant information before placing orders and should verify that such information is current and complete. All products are sold subject to TI's terms and conditions of sale supplied at the time of order acknowledgment.

TI warrants performance of its hardware products to the specifications applicable at the time of sale in accordance with TI's standard warranty. Testing and other quality control techniques are used to the extent TI deems necessary to support this warranty. Except where mandated by government requirements, testing of all parameters of each product is not necessarily performed.

TI assumes no liability for applications assistance or customer product design. Customers are responsible for their products and applications using TI components. To minimize the risks associated with customer products and applications, customers should provide adequate design and operating safeguards.

TI does not warrant or represent that any license, either express or implied, is granted under any TI patent right, copyright, mask work right, or other TI intellectual property right relating to any combination, machine, or process in which TI products or services are used. Information published by TI regarding third-party products or services does not constitute a license from TI to use such products or services or a warranty or endorsement thereof. Use of such information may require a license from a third party under the patents or other intellectual property of the third party, or a license from TI under the patents or other intellectual property of TI.

Reproduction of information in TI data books or data sheets is permissible only if reproduction is without alteration and is accompanied by all associated warranties, conditions, limitations, and notices. Reproduction of this information with alteration is an unfair and deceptive business practice. TI is not responsible or liable for such altered documentation.

Resale of TI products or services with statements different from or beyond the parameters stated by TI for that product or service voids all express and any implied warranties for the associated TI product or service and is an unfair and deceptive business practice. TI is not responsible or liable for any such statements.

TI products are not authorized for use in safety-critical applications (such as life support) where a failure of the TI product would reasonably be expected to cause severe personal injury or death, unless officers of the parties have executed an agreement specifically governing such use. Buyers represent that they have all necessary expertise in the safety and regulatory ramifications of their applications, and acknowledge and agree that they are solely responsible for all legal, regulatory and safety-related requirements concerning their products and any use of TI products in such safety-critical applications, notwithstanding any applications-related information or support that may be provided by TI. Further, Buyers must fully indemnify TI and its representatives against any damages arising out of the use of TI products in such safety-critical applications.

TI products are neither designed nor intended for use in military/aerospace applications or environments unless the TI products are specifically designated by TI as military-grade or "enhanced plastic." Only products designated by TI as military-grade meet military specifications. Buyers acknowledge and agree that any such use of TI products which TI has not designated as military-grade is solely at the Buyer's risk, and that they are solely responsible for compliance with all legal and regulatory requirements in connection with such use.

TI products are neither designed nor intended for use in automotive applications or environments unless the specific TI products are designated by TI as compliant with ISO/TS 16949 requirements. Buyers acknowledge and agree that, if they use any non-designated products in automotive applications, TI will not be responsible for any failure to meet such requirements.

Following are URLs where you can obtain information on other Texas Instruments products and application solutions:

| Products              |                        | Applications       |                           |
|-----------------------|------------------------|--------------------|---------------------------|
| Amplifiers            | amplifier.ti.com       | Audio              | www.ti.com/audio          |
| Data Converters       | dataconverter.ti.com   | Automotive         | www.ti.com/automotive     |
| DSP                   | <u>dsp.ti.com</u>      | Broadband          | www.ti.com/broadband      |
| Interface             | interface.ti.com       | Digital Control    | www.ti.com/digitalcontrol |
| Logic                 | logic.ti.com           | Military           | www.ti.com/military       |
| Power Mgmt            | power.ti.com           | Optical Networking | www.ti.com/opticalnetwork |
| Microcontrollers      | microcontroller.ti.com | Security           | www.ti.com/security       |
| RFID                  | www.ti-rfid.com        | Telephony          | www.ti.com/telephony      |
| Low Power<br>Wireless | www.ti.com/lpw         | Video & Imaging    | www.ti.com/video          |
|                       |                        | Wireless           | www.ti.com/wireless       |

Mailing Address: Texas Instruments, Post Office Box 655303, Dallas, Texas 75265 Copyright © 2007, Texas Instruments Incorporated